# **COMUNE DI SAN SEVERO**

Servizio Pubblica Istruzione e-mail: Telefono:

Oggetto: Iscrizioni in modalità "on line" al servizio mensa per il nuovo anno scolastico 2023/2024

**MODALITÀ D'ISCRIZIONE:** Sul sito **https://www4.eticasoluzioni.com/sanseveroportalegen** è presente il modulo per l'iscrizione.

IN CASO DI RINNOVO ISCRIZIONE: ACCEDERE AL PORTALE GENITORI CON LE PROPRIE CREDENZIALI E NELLA SEZIONE ANAGRAFICA CLICCARE SU RINNOVO ISCRIZIONI

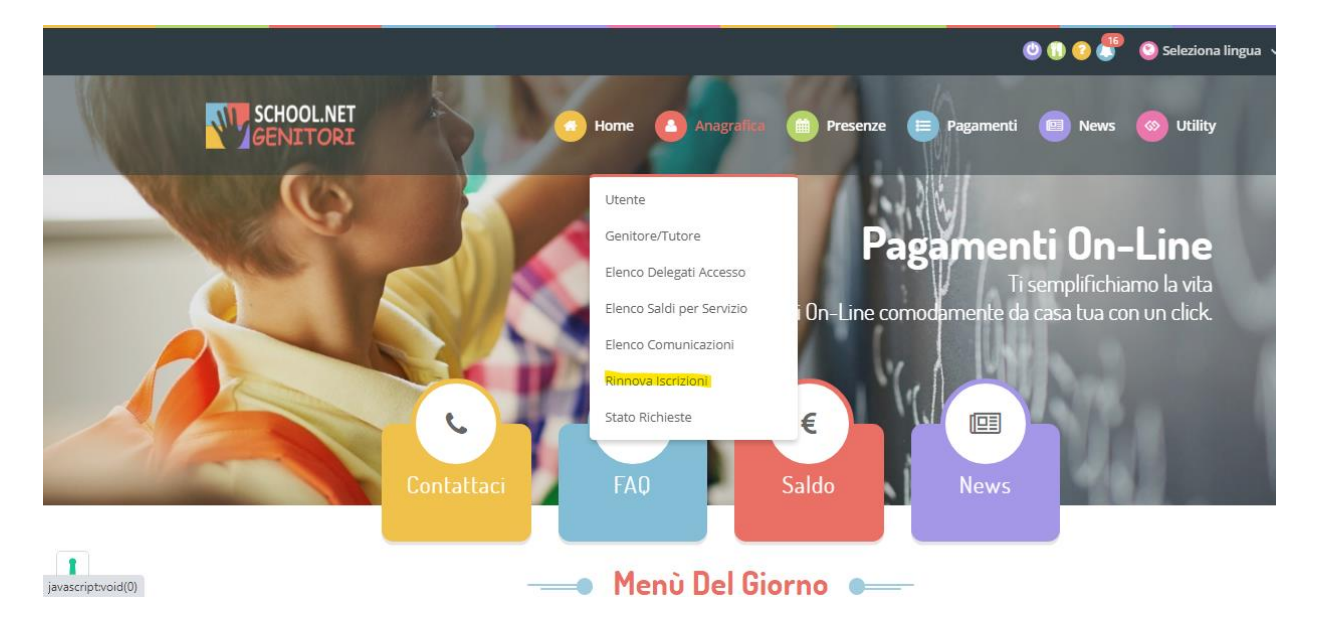

In caso di una nuova iscrizione sarà sufficiente per il genitore cliccare il bottone verde NUOVA ISCRIZIONE.

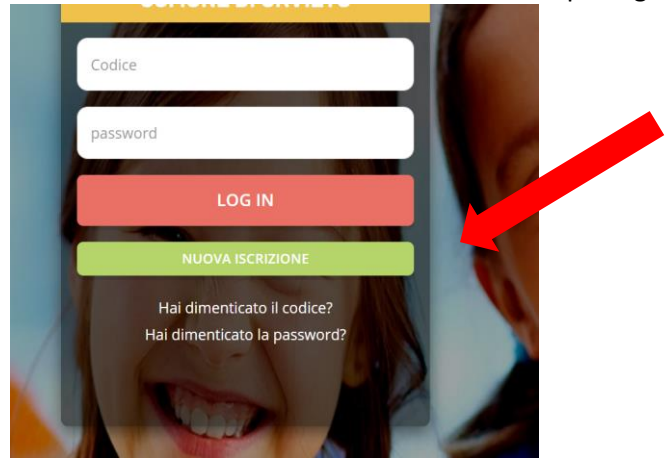

A questo punto il genitore verrà riportato su una nuova pagina, dove dovrà inserire il **CODICE FISCALE DEL BAMBINO** e cliccare il tasto SONO UN NUOVO ISCRITTO ( in caso di nuova iscrizione) o SONO UN RINNOVO ( IN CASO DI RINNOVO ISCRIZIONE) e seguire le istruzioni.

i - Se sei un nuovo iscritto ed è il primo accesso, oppure hai già effettuato l'accesso salvando in Bozza, inserire solamente il Codice Fiscale Alunno e premere il tasto 'Sono un nuovo iscritto'.

i - Se sei un nuovo iscritto, hai già effettuato l'iscrizione e vuoi modificare i dati, inserire il Codice Fiscale, la Password fornita durante l'iscrizione e premere il tasto 'Sono un nuovo iscritto'.

A Se devi effettuare un rinnovo, premere il tasto 'Sono un Rinnovo'.

| Iscrizion                                                                      | i Anno Scolastico 2023/24                                                                                                    |
|--------------------------------------------------------------------------------|----------------------------------------------------------------------------------------------------|
| Codice Fiscale Alunno                                                          |                                                                                                    |
| Password                                                                       |                                                                                                    |
| Comune                                                                         | Comune di                                                                                                    |
| Attenzione!! L'accesso da questa se<br>sistema informatizzato, bisogna effetti | zione deve essere eseguito solamente dai nuovi iscritti, per i <b>R</b> ece <b>vi</b> , che utilizzano già il<br>Jare l'accesso dal portale genitori ed effettuare l'iscrizione de apposita sezione.<br>Sono un Rinnovo Sono un nuovo iscritto |

Verrà richiesto di inserire un indirizzo e-mail, valido, sul quale riceverete un codice da utilizzare per procedere alla procedura di iscrizione.

Per proseguire con l'iscrizione è necessario verificare l'email.

Inserire nel campo apposito l'indirizzo email e premere il tasto 'Invia email' per ricevere il codice di sicurezza da inserire per accedere alle iscrizioni.

|        | Verific  | a Email     |  |
|--------|----------|-------------|--|
| Email  | 1        |             |  |
| Comune |          |             |  |
| Indi   | etro     | Invia email |  |
|        | A BARNES | A Real      |  |

Codice sicurezza inviato correttamente. Inserire il codice e premere il tasto Conferma per procedere con l'iscrizione.

| Inserin          | mento Codice sicurezza                 |
|------------------|----------------------------------------|
| Codice sicurezza | Inserire qui codice ricevuto via email |
| Comune           | Demo Prova                             |
| Indietro         | o Conferma                             |

A questo punto sarà necessario compilare tutti i dati richiesti.

### 1 INSERIRE I DATI ANAGRAFICI DEL GENITORE/TUTORE PAGANTE

| Dati del genitore/tutore                 |                       |                              |                        |   |
|------------------------------------------|-----------------------|------------------------------|------------------------|---|
|                                          |                       |                              |                        |   |
| I campi contrassegnati con * sono obblig | atori                 |                              |                        |   |
| Cognome Genitore/Tutore*                 | Nome Genitore/Tutore* | Codice fiscale Genitore/Tuto | re* Telefono           |   |
|                                          |                       |                              |                        |   |
| Provincia Nascita(XX se estero)*         | Luogo Nascita*        | Data Nascita Genitore/Tutor  | e* Cellulare*          |   |
| · · · · · · · · · · · · · · · · · · ·    |                       | ♥                            |                        |   |
| Indirizzo Genitore/Tutore*               | Cap Genitore/Tutor    | e* Provincia*                | Città Genitore/Tutore* |   |
|                                          |                       | ✓                            |                        | ~ |

2 INSERIRE I DATI ANAGRAFICI DELL'UTENTE ALUNNO E FLAGGARE SUL SERVIZIO PER CUI SI RICHIEDE L'ISCRIZIONE

| ∦ Dati dell'alunno               |                |                                    |               |
|----------------------------------|----------------|------------------------------------|---------------|
| Cognome*                         | Nome*          | Codice Fiscale<br>CRCFNC86L04A6620 | Cittadinanza* |
| Provincia Nascita(XX se estero)* | Luogo Nascita* | Data Nascita*                      | Sesso*        |
| ~                                | ~              |                                    | ~             |
| Indirizzo Residenza*             | Cap Residenza* | Provincia Residenza* Citta Reside  | enza*         |
|                                  |                | ×                                  | ~             |
|                                  |                |                                    |               |
| ☑Iscriviti ai servizi            |                |                                    |               |
|                                  |                |                                    |               |
| REFEZIONE                        |                |                                    |               |

### 3 COMPILARE LA SEZIONE DEDICATA ALLA DIETA

| 🎁 Dati Dieta                                                                                                    |
|----------------------------------------------------------------------------------------------------|
| In caso di richiesta di Dieta Sanitaria, e' necessario allegare nel presente modulo, anche la CERTIFICAZIONE MEDICA che ne attesti la richiesta. In caso di richiesta di Dieta Etico/Religiosa, e' necessario allegare nel presente modulo, anche una AUTOCERTIFICAZIONE che ne attesti la richiesta. |
| Dieta:                                                                                                    |
| Selezionare i file da allegare al modulo di iscrizione (la dimensione massima per ogni file è di 5MB. I formati accettati sono: PDF, JPG, PNG.)                                                                                                    |
| Scegli file Nessun file selezionato                                                                                                    |
| Dopo aver selezionato il File, premere il bottone 'Carica file' per ultimare l'operazione.                                                                                                    |
| Carica file                                                                                                    |

### Allegare certificato medico

# 4 COMPILARE IL MODULO ISEE COME DA INDICAZIONE

| ④ Autodichiarazione ISEE                                                                                                    |
|----------------------------------------------------------------------------------------------------|
| Per effettuare la richiesta di esenzione o riduzione costo pasto per il servizio mensa, e' obbligatorio indicare il valore ISEE nell'apposito campo e allegare relativa Certificazione ISEE in corso di validita' nel presente modulo. Per i soli residenti nel Comune di Caserta, con una fascia ISEE da € 0,00 a € 4000,00, dalle ore 12:00 del 5 settembre 2022 alle ore 12:00 del 30 settembre 2022, al seguente indirizzo hittps://servizionline.comune.caserta.it, e' possibile presentare domanda di esenzione. Le richieste presentate saranno oggetto di valutazione da parte del Settore della Tutela del Cittadino del Comune di Caserta per le quali sara' stilata una graduatoria fino ad esaurimento dei posti disponibili (art.5, commi 2,3,4,5 e 6 del Regolamento approvato con Delibera del C.C. n. 72 del 15/11/2005). Al soprindicato link e' possibile accedere mediante SPID o CIE ed e' obbligatorio allegare un ISEE valido, pena l'esclusione. Nel presente modello di iscrizione resta obbligatorio indicare i dati ed allegare il modello ISEE (con validita' al 31/12/2022). |
| La spunta andrà ad abilitare i campi ISEE. Non abilitando i campi, verranno impostati i valori di default.                                                                                                    |
| ISEE (ad esempio: 1500,95)* Scadenza ISEE*                                                                                                    |
| Selezionare i file da allegare al modulo di iscrizione (la dimensione massima per ogni file è di 5MB. I formati accettati sono: PDF, JPG, PNG.)                                                                                                    |
| Scegli file Nessun file selezionato                                                                                                    |
|                                                                                                    |

#### 6 DAL MENU A TENDINA SELEZIONARE LA SCUOLA D'APPARTENENZA E LA CLASSE

| 🖅 Scuola e Classe |                  |   |
|-------------------|------------------|---|
| Scuola*           | Classe*          |   |
| 、<br>、            | Nuove Iscrizioni | ~ |

# 7- ALLEGARE IL DOCUMENTO D'IDENTITA' DEL GENITORE/TUTORE

| ALLEGARE <u>OBBLIGATORIAMENTE</u> CARTA D'IDENTITA' DEL GENITORE/TUTORE CHE STA PRESENTANDO LA DOMANDA                                          |
|----------------------------------------------------------------------------------------------------|
| Selezionare i file da allegare al modulo di iscrizione (la dimensione massima per ogni file è di 5MB. I formati accettati sono: PDF, JPG, PNG.) |
| Scegli file Nessun file selezionato                                                                                                    |
| Dopo aver selezionato il File, premere il bottone 'Carica file' per ultimare l'operazione.                                                      |
| Carica file                                                                                                    |

### 8- SALVARE E INVIARE

Una volta salvato riceverete le credenziali d'accesso all'App COMUNICAPP e al portale genitori <a href="https://www4.eticasoluzioni.com/sanseveroportalegen">https://www4.eticasoluzioni.com/sanseveroportalegen</a>,

NB. Le credenziali saranno operative dopo che l'Ente avrà visionato e accettato l'iscrizione